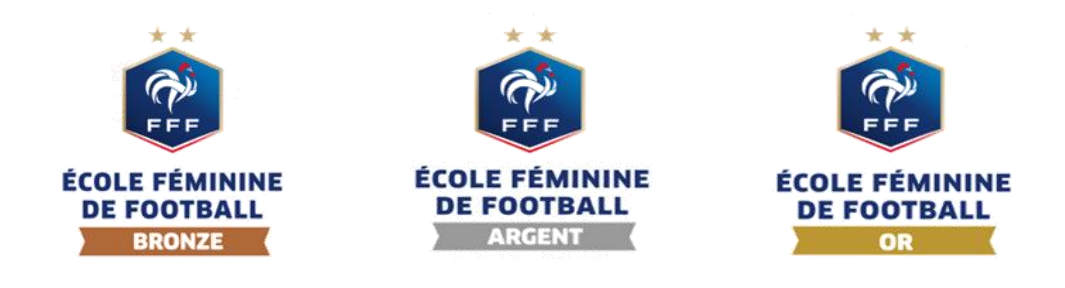

FICHE CLUB

## - CANDIDATURE LABEL DES ECOLES FEMININES DE FOOTBALL -

L'ouverture d'une candidature au label « Ecole Féminine de Football » se fait à partir de votre Footclubs et seul les utilisateurs avec le profil « projet club » peuvent avoir un accès.

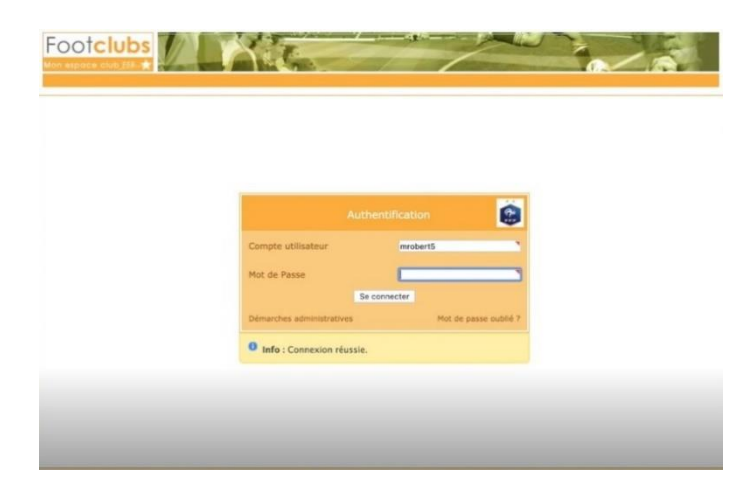

L'accès à la candidature au label « Ecole Féminine de Football » se fait via le menu déroulant à la pastille « projet club » qui donne accès à l'autodiagnostic label.

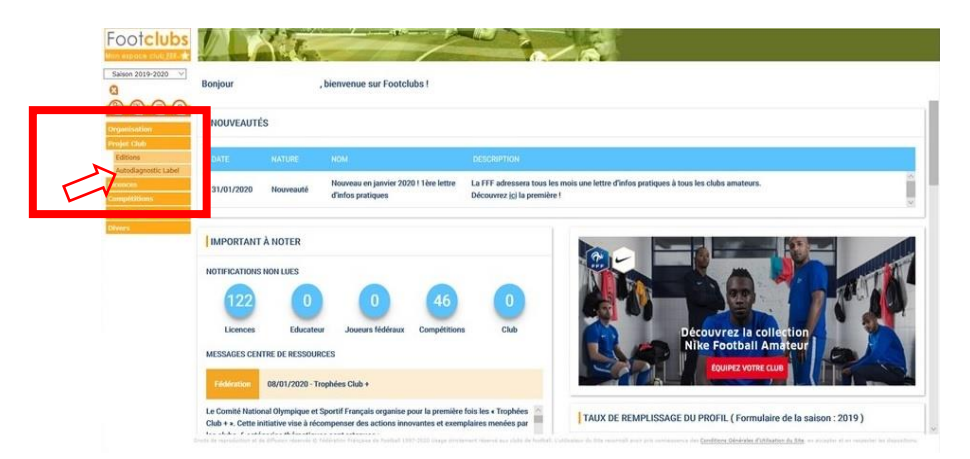

Nous vous invitons à cliquer sur l'autodiagnostic label qui va automatiquement vous rediriger vers l'outil.

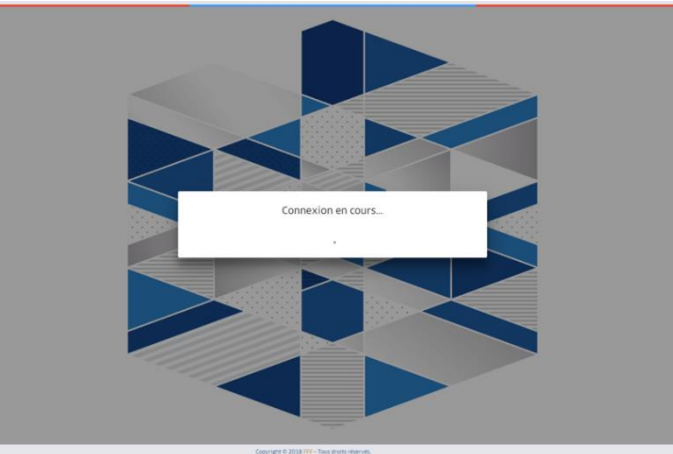

*Pour accéder au dossier de candidature, vous devez cliquer la pastille « Label Ecoles Féminines de Football »* 

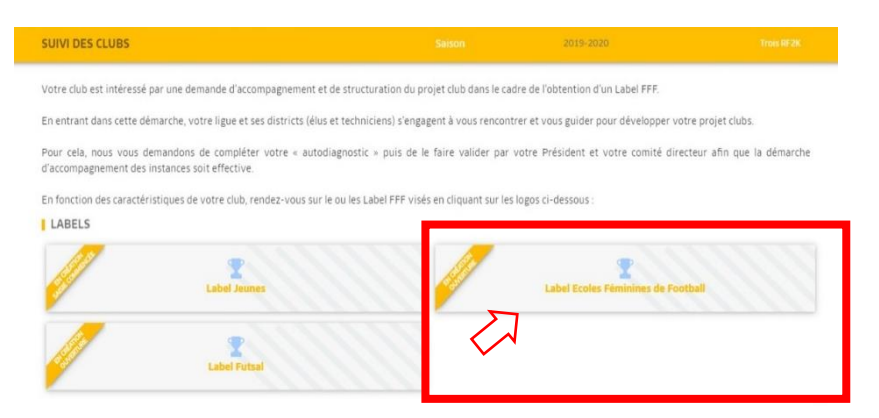

*Vous allez accéder au tableau de bord. Cliquer sur le bouton «débuter l'autodiagnostic ». Vous pouvez, alors, commencer à renseigner les différents critères.* 

|   | Crithres                                              | Saison N-2                     | Saison N-1 | Saison       |
|---|-------------------------------------------------------|--------------------------------|------------|--------------|
|   | Associatif                                            |                                |            | Non éligible |
|   | Sportif                                               |                                |            | Non éligible |
|   | Educatif                                              |                                |            | Non éligible |
|   |                                                       |                                |            |              |
|   | Encadrement et Formation                              |                                |            | Non éligible |
|   | Encadrement et Formation                              | -<br>Dur de cui                |            | Non éligible |
|   | Encadrement et Formation                              | *<br>Dec de cod                |            | Non éligible |
|   | Encadrement et Formation                              | -<br>Decide cont <sup>2</sup>  |            | Non éligible |
|   | Encadrement et Formation                              | -<br>                          | •          | Non éligible |
|   | Encadrement et Formation                              | •<br>Buchow <sup>P2</sup>      |            | Non éligible |
|   | Encadrement et Formation<br>mitteres du societ du élé | -<br>Prode cor <sup>2 \$</sup> |            | Non élipible |
| F | Encadrement et Formation<br>Different due solet ult & | n de de la                     | -          | Non élipible |

Avant de commencer l'autodiagnostic, vous devez renseigner le référent du projet Club et le référent technique Jeunes en indiquant leur numéro de licence. Le profil de ces deux référents sera automatiquement détecté. Puis continuer pour accéder aux 4 dimensions du projet club.

|   | AUTODIAGNOSTIC                                   |                                                           |                          |                                                                                                    |
|---|--------------------------------------------------|-----------------------------------------------------------|--------------------------|----------------------------------------------------------------------------------------------------|
|   |                                                  |                                                           |                          |                                                                                                    |
|   | Quel est le référent du projet Club / Labels (Me | embre du comité directeur)?                               |                          |                                                                                                    |
|   | Numéro licence                                   |                                                           |                          |                                                                                                    |
| 1 |                                                  |                                                           |                          |                                                                                                    |
|   | Référent technique Jeunes (Labels)?              |                                                           |                          |                                                                                                    |
|   | Numéro licence                                   |                                                           |                          |                                                                                                    |
|   |                                                  |                                                           |                          |                                                                                                    |
|   |                                                  |                                                           |                          | CONTINUER                                                                                                    |
|   |                                                  |                                                           |                          |                                                                                                    |
|   |                                                  |                                                           |                          |                                                                                                    |
|   |                                                  |                                                           |                          |                                                                                                    |
|   | SUIVI DES CLUBS LABEL ECOLES FÊN                 | MININES DE FOOTBALL - 2019/2020                           |                          | Trois RF                                                                                                    |
|   | C SUIVI DES CLUBS LABEL ECOLES FÉM               | MININES DE FOOTBALL - 2019/2020                           |                          | Trois RF                                                                                                    |
|   | C SUIVI DES CLUBS LABEL ECOLES FÉM               | AININES DE FOOTBALL - 2019/2020                           |                          | Trois RF                                                                                                    |
|   |                                                  | AININES DE FOOTBALL - 2019/2020                           |                          | Tress RF                                                                                                    |
|   |                                                  | AININES DE FOOTBALL - 2019/2020                           | <del>S</del> i           | Tos #                                                                                                    |
| 2 |                                                  | AININES DE FOOTBALL - 2019/2020                           | S;                       | Encode de la constante de la constante de la const |
| 2 | C SUIVI DES CLUBS LABEL ECOLES FER               | INNIES DE FOOTBALL - 2019/2020                            | <b>S</b><br>Éducatif     | Encadrement                                                                                                    |
| 2 | CUIVI DES CLUBS LABEL ECOLES FER                 | AININES DE FOOTBALL - 2019/2020                           | Éducatif<br>Non éligible | Encadrement<br>& formation<br>Non eligible                                                                                                    |
| 2 | Commentaires Ligue / District                    | AININES DE FOOTBALL - 2019/2020                           | Éducatif<br>Nonéligible  | Encadrement<br>& formation<br>Non éligible                                                                                                    |
| 2 | Commentaires Ligue / District                    | AININES DE FOOTBALL - 2019/2020                           | Éducatif<br>Konéligible  | Encadrement<br>& formation<br>Non éligible                                                                                                    |
| 2 | SUIVI DES CLUBS LABEL ECOLES FÉN                 | AININES DE FOOTBALL - 2019/2020                           | Éducatif<br>Konéligible  | Encadrement<br>& formation<br>Non éligibie                                                                                                    |
| 2 | SUIVI DES CLUBS LAREL ECOLES FÉR                 | AININES DE FOOTBALL - 2019/2020                           | Éducatif<br>Konéligible  | Encadrement<br>& formation<br>Non éligible                                                                                                    |
| 2 | SUIVI DES CLUBS LAREL COOLES FÉR                 | ININES DE FOOTBALL - 2019/2020<br>Sportif<br>Non éligible | Éducatif<br>Konéligible  | Encadrement<br>& formation<br>                                                                                                    |

## LE PROJET ASSOCIATIF

aites glisse uez ici pou

6 c

Jeposer le ici. rigateur de fichiers. If - Taille maximale : 5Mb)

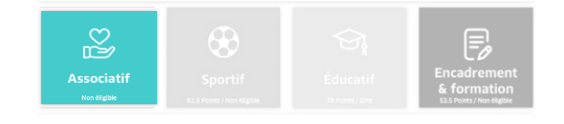

| Définition du point Associatif                                                                                                    |                                                       |                                  |                                                                         |                                                                                                    |                                                                                       |
|----------------------------------------------------------------------------------------------------|-------------------------------------------------------|----------------------------------|-------------------------------------------------------------------------|----------------------------------------------------------------------------------------------------|---------------------------------------------------------------------------------------|
| Le proiet associatif vise à structurer le club de facon à obtenir une organisation c                                                                                                    | laire, cohérente, performante et sécurisai            | nte, dans le souci d'optimis     | er l'attractivité du clu                                                | ub et de dévelor.                                                                                                    | per ainsi le                                                                          |
| mieux vivre ensemble.                                                                                                    | and a second second bar on control of a second second |                                  |                                                                         | on se ne ne sere op                                                                                                    |                                                                                       |
| Bases sécuritaires                                                                                                    | Réponse-club                                          | Points / Niveau                  | Situation N-1                                                           | Informatif                                                                                                    | Plus                                                                                  |
| PA201 - Le club dispose-t-il d'un panneau d'affichage visible sur chacune des<br>installations sportives qu'il utilise ?                                                                                                    | 🖲 Oui 🔍 Non                                           | Or                               |                                                                         | 0                                                                                                    | +                                                                                     |
| PA202 - Le club utilise-t-il des buts fixés au sol ?                                                                                                    | 🔍 Oui 🔍 Non                                           | Non éligible                     |                                                                         | 0 5                                                                                                    |                                                                                       |
| Effectif minimum de jeunes pratiquantes                                                                                                    | Réponse club                                          | Points / Niveau                  | Situation N-1                                                           | Informatif                                                                                                    | Plus                                                                                  |
| PA301 - Effectif minimum de jeunes pratiquantes licenciées                                                                                                    | Inférieur à 8 licenciées                              | <ul> <li>Non éligible</li> </ul> |                                                                         | 0                                                                                                    | +                                                                                     |
| PA302 - Nombre TOTAL de licenciés U6-U9F                                                                                                    | 1                                                     | Pour info                        |                                                                         | 0                                                                                                    | +                                                                                     |
| PA303 - Nombre TOTAL de licenciés U10-U11F                                                                                                    | 3                                                     | Pour info                        |                                                                         | 0                                                                                                    | +                                                                                     |
| PA304 - Nombre TOTAL de licenciés U12-U13F                                                                                                    | 3                                                     | Pour info                        |                                                                         | 0                                                                                                    | +                                                                                     |
| PA305 - Nombre TOTAL de licenciés U14-U19F                                                                                                    | 16                                                    | Pour info                        |                                                                         | 0                                                                                                    | +~                                                                                    |
| Actions de promotion et de recrutement                                                                                                    | Réponse club                                          | Points / Niveau                  | Situation N-1                                                           | Informatif                                                                                                    | Plus                                                                                  |
| PA401 - Actions à l'école élémentaire ou en lien avec le secondaire                                                                                                    | O action                                              | Bronze                           |                                                                         | 0                                                                                                    | +                                                                                     |
|                                                                                                    |                                                       |                                  |                                                                         |                                                                                                    |                                                                                       |
| PA402 - Journées portes ouvertes<br>Pour renseigner les critères, cocher les répo<br>fonction de la situation de votre club ou cho                                                                                                    | 1 action avec les outils de<br>communication FFF      | Bronze                           | ⊇ Ţ<br>pérés autor                                                      | 0<br>natiquem                                                                                                    | +<br>ent par «                                                                        |
| PA402 - Journées portes ouvertes<br>Pour renseigner les critères, cocher les répo<br>fonction de la situation de votre club ou cho<br>le menu déroulant les actions mises en place                                                                                                    | 1 action avec les outils de<br>communication FFF      | Bronze                           | 2<br>Dérés autom                                                        | 0<br>natiquem                                                                                                    | ent par «                                                                             |
| PA402 - Journées portes ouvertes Pour renseigner les critères, cocher les réport<br>fonction de la situation de votre club ou cho<br>le menu déroulant les actions mises en places pour info Pour info Pou                                                                                                    | 1 action avec les outils de<br>communication FFF      | Bronze                           | pérés autom                                                             | •<br>natiquem<br>n fonctio                                                                                                    | ent par « i                                                                           |
| PA402 - Journées portes ouvertes<br>Pour renseigner les critères, cocher les réper<br>fonction de la situation de votre club ou cho<br>le menu déroulant les actions mises en place<br>pour info<br>Pour info<br>Pour info<br>Pour info<br>Pour info<br>Pour info<br>Pour info<br>Pour info<br>Pour info<br>Ambiens à leoches UGF à UTIT + 22<br>Pour info<br>Ambiens à leoches UGF à UTIT + 22<br>Pour info<br>Ambiens à leoches UGF à                                                                                                    | 1 action avec les outils de<br>communication FFF      | e niveau de lab                  | eellisation e                                                           | atiquem fonctio projet ( Pour illi pus pouv                                                                                                    | ent par « i<br>ent par « i<br>n de vos re<br>6a), le réj<br>ustrer l'ac<br>vez contin |
| PA402 - Journées portes ouvertes Pour renseigner les critères, cocher les réper<br>fonction de la situation de votre club ou cho<br>le menu déroulant les actions mises en place pour info Pour info Pour                                                                                                    | 1 action avec les outils de<br>communication FFF      | e niveau de lab                  | eellisation e<br>lace ou en<br>euvre (6b).<br>valider. Va               | natiquem<br>natiquem<br>n fonctio<br>projet (<br>Pour illu<br>pus pouv                                                                                                    | ent par « i<br>ent par « i<br>n de vos re<br>6a), le réj<br>ustrer l'ac<br>vez contin |
| PA402 - Journées portes ouvertes<br>Pour renseigner les critères, cocher les répord<br>fonction de la situation de votre club ou cho<br>le menu déroulant les actions mises en place<br>pour info<br>Pour info<br>Pour info | 1 action avec les outils de<br>communication FFF      | e niveau de lab                  | eérés autom<br>ellisation e<br>lace ou en<br>euvre (6b).<br>valider. Vo | anatiquem an fonctio a projet ( Pour illu ous pouv PA402 es exverts exverts e | ent par « i<br>ent par « i<br>n de vos re<br>6a), le réj<br>ustrer l'ac<br>vez contin |

6 b

6 a

## **LE PROJET SPORTIF**

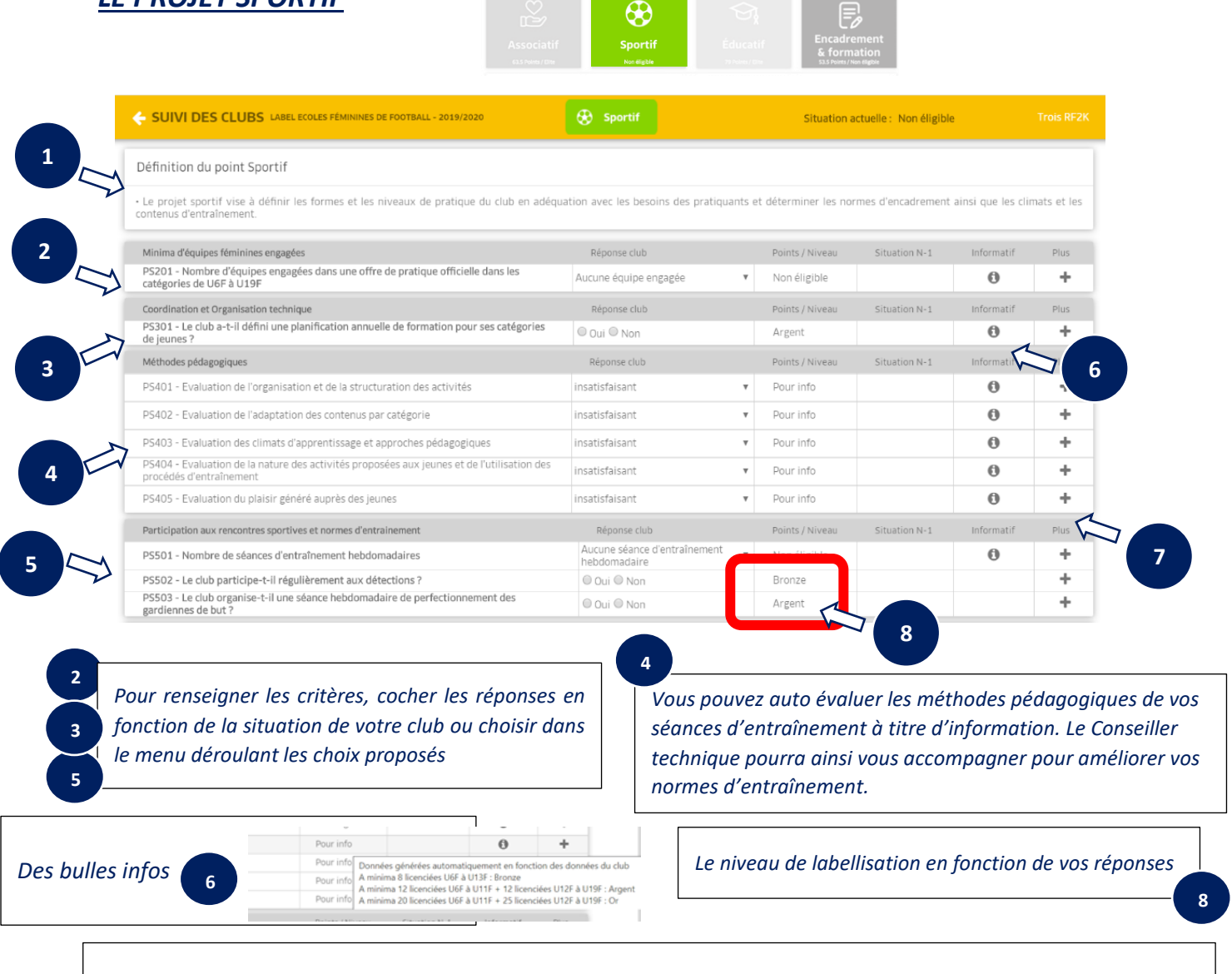

Dans la colonne « + » vous pouvez renseigner les types d'actions mises en place ou en projet (7a), le référent de l'action en indiquant son numéro de licence ainsi que la saison de mise en œuvre (7b). Pour illustrer l'action réalisée, cliquer sur la flèche (7c) pour importer votre fiche descriptive, puis valider. Vous pouvez continuer.

| PIÈCE JOINTE - PS301                                                                                                    | 🔶 PIÈCE JOINTE - PS301                                                                                                    | e PIÈCE JOINTE - PS301                                                                                                    |
|----------------------------------------------------------------------------------------------------|----------------------------------------------------------------------------------------------------|----------------------------------------------------------------------------------------------------|
| PLAN D'ACTIONS +<br>N° Action Salon Béférent                                                                                                    | Ebelit action  créer des documents pas catégories sur la programmation avec des cycles  mise en place dun assource technique contenund des procédés techniques "types" mise en place dun assource technique contenund des procédés techniques "types" créer des documentes pas catégories sur la programmation avec des cycles  Autre action  Session | Libeli action     Orler del focuments pas catégories sur la programmation avec des cycles     métérent (orden tenne uniquement).     I     Sation |
| PIÈCE JOINTE<br>Faites gisser le fichier et deposer le ici.<br>Occliques (c) pour couvir un navigiteur de fichiers.<br>(Fichters acceptés ; png. jpg. jpg. per - Talle maximale :SMb) | 2019/2020 •                                                                                                    | 2019/2020<br>7 b                                                                                                    |
| C                                                                                                    | A VALIDER DANNULER                                                                                                    |                                                                                                    |

|                                                                                                    | Associatif<br>633 Points / Dine | Sportif<br>61.5 Points / Non eligible | Éducatif<br>Nor Highle   | Encadrement<br>& formation<br>sats Points / Non eligible |                     |            |      |
|----------------------------------------------------------------------------------------------------|---------------------------------|---------------------------------------|--------------------------|----------------------------------------------------------|---------------------|------------|------|
| Définition du point Educatif                                                                                    |                                 |                                       |                          |                                                          | 6                   |            |      |
| Le projet éducatif vise à renforcer le projet sportif à travers une                                             | bonne connaissance e            | et un partage de règles de            | vie et du jeu au sein et | en dehors du club.                                       | $\sim$              |            |      |
| Affichage des supports fédéraux                                                                                 |                                 | Réponse club                          | Po                       | ints / Niveau                                            | Situation N-1       | Informatif | Plus |
| PE201 - Le club est-il engagé dans le programme éducatif fédéral                                                | ?                               | Oui                                   | 0                        | r i i                                                    |                     | 0          | + ~  |
| PE202 - Le club a-t-il affiché sur son installation principale la char<br>(poster) dans le programme éducatif ? | rte d'engagement                | 🔍 Oui 🔍 Non                           |                          |                                                          |                     | 0          | + 1  |
| PE203 - Le club a-t-il affiché sur son installation principale les lois<br>d'animation (affiche FFF) ?          | s du jeu du football            | 🔍 Oui 🔍 Non                           | N                        | on éligible                                              |                     | 0          | +    |
| PE204 - Le club a-t-il projeté au moins 1 action PEF et transmis le<br>correspondantes au centre de gestion ?   | s fiches actions                | 🔍 Oui 🔍 Non                           | N                        | on éligible                                              |                     | 0          | +    |
| Famille                                                                                                    | Points forts                    |                                       |                          | Points à améliorer                                       |                     | 47         |      |
| SYNTHESE EDUCATIF                                                                                               |                                 |                                       |                          |                                                          |                     |            |      |
| Incontournable Cumulable                                                                                        |                                 |                                       |                          | Cumulable projet                                         | par famille         |            |      |
|                                                                                                    |                                 |                                       |                          |                                                          |                     |            |      |
| our renseigner les critères, cocher les ré<br>nction de la situation de votre club                              | ponses en                       |                                       | Renseign<br>automati     | ements gé<br>quement <sub>l</sub>                        | énérés<br>par « Foo | tclub »    | 2    |

Dans la colonne « + » vous pouvez renseigner les types d'actions mises en place ou en projet (5a), le référent de l'action en indiquant son numéro de licence ainsi que la saison de mise en œuvre (5b). Pour illustrer l'action réalisée, cliquer sur la flèche (5c) pour importer votre fiche descriptive, puis valider. Vous pouvez continuer.

| PLAN D'ACTIONS +                                                                                      | PLAN D'ACTIONS                                                            | + |
|----------------------------------------------------------------------------------------------------|---------------------------------------------------------------------------|---|
| N" Action Salison Référent                                                                            | N° Action Saison Référent                                                 |   |
| PIÈCE JOINTE                                                                                          | I PIÈCE JOINTE                                                            | ŧ |
|                                                                                                    | 5_Fiche-PEF-2018-RANGER LE MAT_ 1/1 C 🛓                                   | ÷ |
| ۵                                                                                                    | PROGRAMME EDUCATIF FEDERAL                                                |   |
| Partes glisser le fichier et deposer le ici.<br>Ou cliquez ici pour ouvrir un navigateur de fichiers. | LIQUE ALVEROWERING ALPES DE FOOTBALL<br>Districts Dance et Ran de Foubait | + |
| (Fichiers acceptés : .png, .jpg, .jpeg, .pdf - Taille maximale : 5Mb)                                 | Chib: AS D'ATTIGNAT                                                       |   |

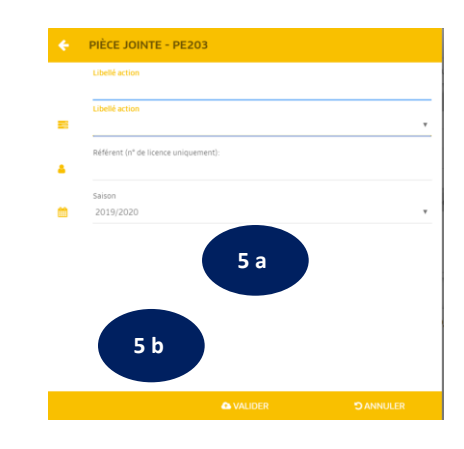

## **LE PROJET ENCADREMENT ET FORMATION**

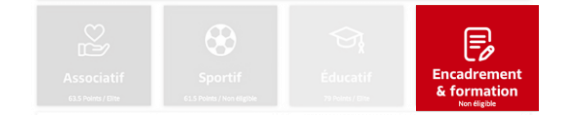

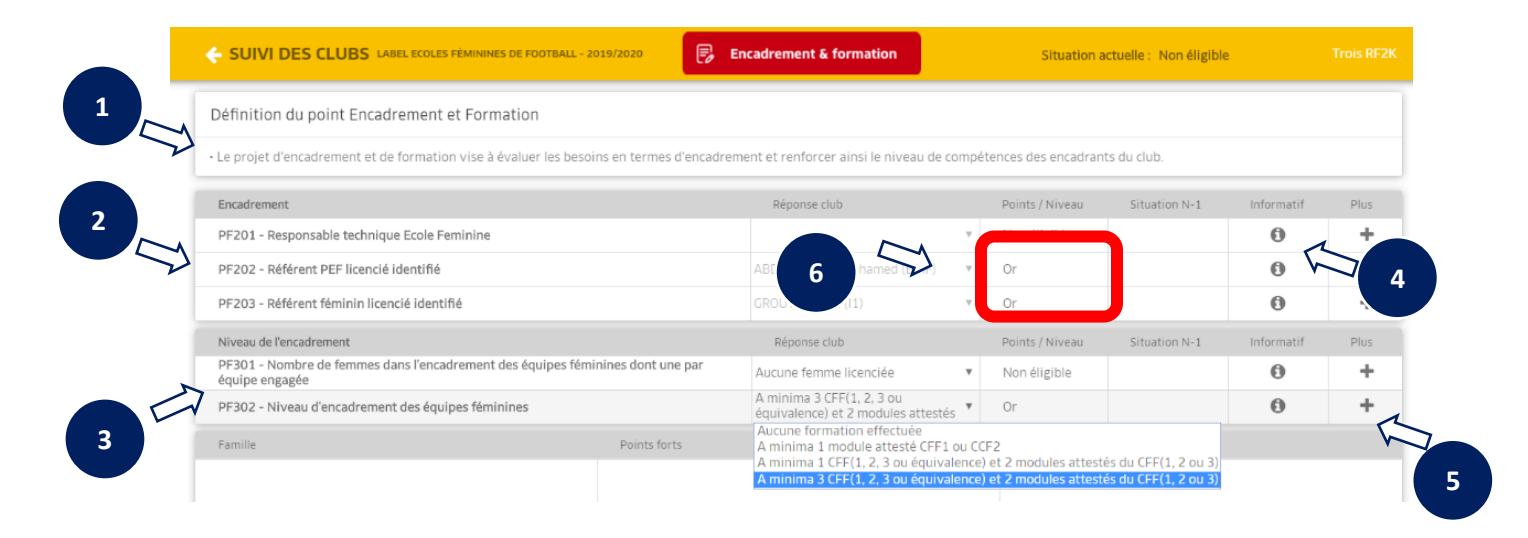

Vous devez avoir renseigné au préalable le titre des membres sur Footclubs – Responsable Technique Ecole Féminine ; Référent PEF et Référent féminin. Ces renseignements seront générés automatiquement par Footclubs

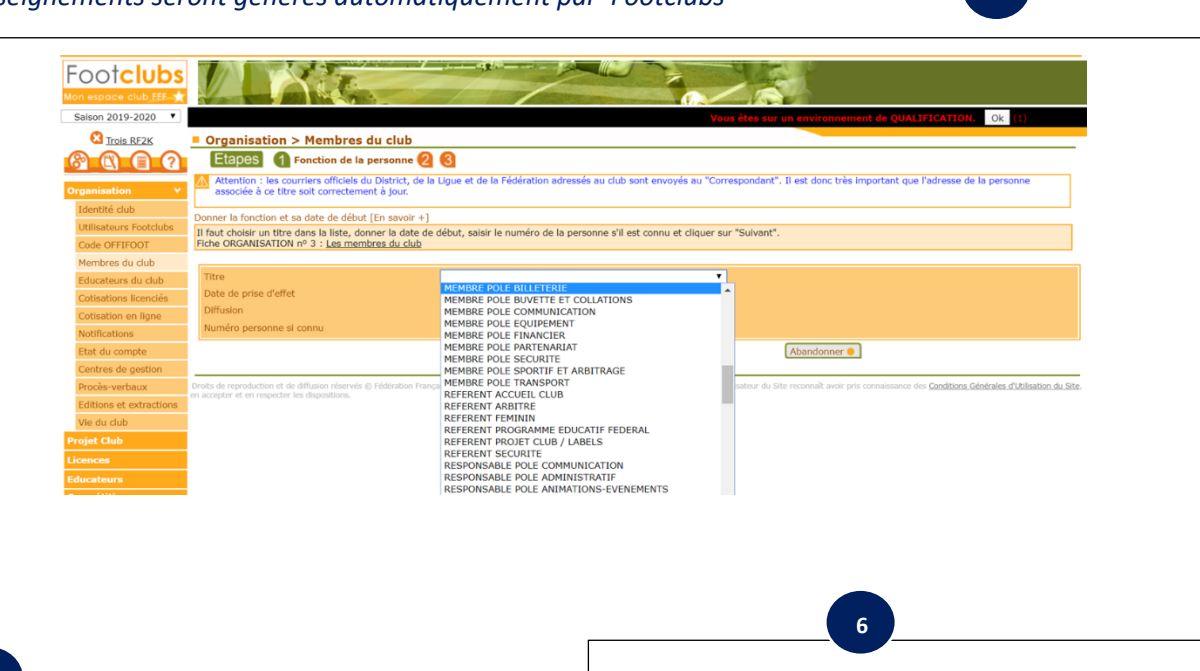

Pour renseigner les critères, choisir dans le menu déroulant les choix proposés

Le niveau de labellisation en fonction de vos réponses

Lorsque vous avez répondu à l'ensemble des questions sur les 4 volets de votre projet club, vous pouvez déposer votre candidature pour le label « Ecole Féminine de Football » en cliquant sur le bouton « dépôt du dossier de candidature ».

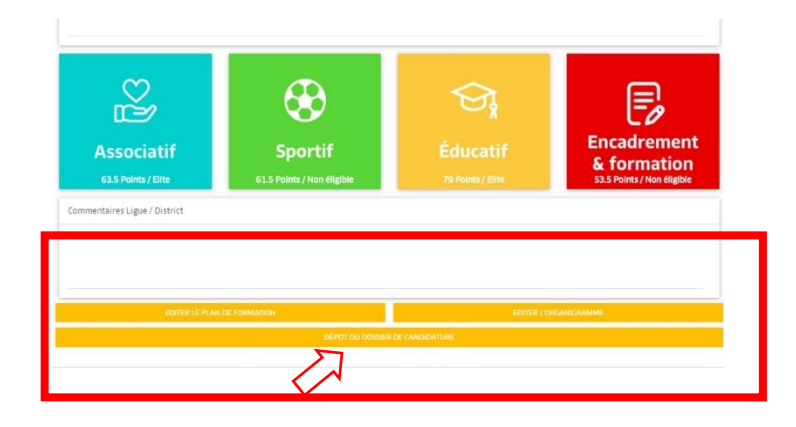

Pour confirmer votre dépôt de candidature, cliquer sur le bouton « valider ». Cette action de dépôt officialise la candidature de votre club qui ne sera plus modifiable après l'envoi.

| Associatif<br>Non éligible<br>Commentaires Ligue / District | Suivi des Clubs  Suivi des Clubs  Confrmez-vous le dépôt et l'envoi du dossier de votre club pour la candidature Label Ecoles Féminines de Football - 2019/2020 ?  Pour information :  Cette action de dépôt officialise la candidature de votre club. La candidature ne sera plus modifiable par le club après cet envoi.  MULTOR AVAULTE | Encadrement<br>& formation<br>Non digible |
|-------------------------------------------------------------|----------------------------------------------------------------------------------------------------|-------------------------------------------|
| EDITER LE PLAN                                              | DE FORMATION EDITER LO                                                                                                    |                                           |

*Si vous rencontrez des difficultés, ne pas hésiter à prendre contact avec votre Conseiller Technique en charge du suivi de votre club.* 

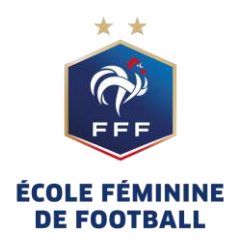